## **Case Inquiry for Beaker CP Users**

1. Find the Case Inquiry activity on your Dashboard or by using the search tool:

| Common Activities                                                                                                    | = Outstanding Summary <sup>5</sup>                                                            |       |         |         | In Basket Glance       | Im ann                                              | Case Inquiry                    |
|----------------------------------------------------------------------------------------------------|-----------------------------------------------------------------------------------------------|-------|---------|---------|------------------------|-----------------------------------------------------|---------------------------------|
| Specimen Receiving                                                                                                    | O Data collected: Fri 1/12 07:55 PM                                                           | Total | Quardua | New Due | -                      |                                                     | Confirm Cases<br>Surgical Cases |
| Result Entry & Verify                                                                                                 | ** Chemistry                                                                                  | 29    | 29      | 0       | My Open Charts         |                                                     | 2                               |
| Setup Bench                                                                                                    | ** Hematology                                                                                 | 20    | 20      | 0       | My Open Encounters     |                                                     | 2                               |
| Specimen Tracking                                                                                                    | t Coagulation                                                                                 | 5     | 5       | 0       |                        |                                                     |                                 |
| Specimen Holds                                                                                                    | 11 Microbiology                                                                               | 14    | 13      | 0       | 1 Hour TAT Report      | 1m ago                                              |                                 |
| specifien opdate                                                                                                    | 11 Body Fluids                                                                                | 2     | 2       | 0       |                        | rs 2<br>2<br>hort Im ago<br>Click to run the report |                                 |
| Sendout Bench<br>Packing List Editor<br>Batch Lists<br>Batch Lists                                                    | ff Urinalysis                                                                                 | 1     | 1       | 0       |                        |                                                     |                                 |
|                                                                                                    | Transfusion Service-beaker                                                                    | 0     | 0       | 0       |                        | Click to run th                                     | he report                       |
| Aliquot Creation<br>Requisition Entry<br>Specimen Label Print<br>Quality Control Manual Creation<br>QC Results Review | Inquiries<br>Fellow Up Worklist<br>Patient Station<br>Patient Chart<br>Patient Results Review |       |         |         | Report: Lab 1 Hour TAT |                                                     |                                 |
| Tools                                                                                                    | Order Inquiry                                                                                 |       |         |         |                        |                                                     |                                 |
| Specimen Labels and Docs<br>Procedure Catalog<br>Container Storage                                                    | Case Inquiry<br>Specimen Inquiry by Patient<br>Specimen Inquiry by Specimen                   |       |         |         |                        |                                                     |                                 |

2. If you have the case number, scan or type it into the Cases field. If you do not have the number, search by the patient name or MRN and select the case from the list. Note: You may have to change the date filter to look at older cases:

| Case Lookup<br>Cases |                         |                       |                      | )       |
|----------------------|-------------------------|-----------------------|----------------------|---------|
| SP17-00656           |                         |                       | Collaps              | se <<   |
|                      |                         |                       |                      |         |
| Case Search-         |                         |                       |                      |         |
| Search by:           | Patient 🔎               | ITALY, UMBRIA         |                      | 9       |
| Dates:               | 11/1/2017               | To 1/12/2018          | Refres               | sh      |
| Case                 | Case Status             | Specimen Source       | Responsible          | Acce    |
| SP17-00700           | Accessioned             | Sinus                 | Amanda K Vansandt    | . 11/21 |
| SP17-00656           | Microscopic Descriptio. | Breast - left, Breast | . Rita M Braziel, MD | 11/07   |
| SP17-00659           | Signed Out              | Liver                 | Rita M Braziel, MD   | 11/07   |
| •                    |                         |                       |                      | Þ       |
|                      |                         |                       | Accept X Can         | icel    |

3. The **Users Assigned** section will show the various grossers, Intra Op Consultants, Residents and Staff Pathologists that were assigned to the case during it's progression through the used flows.

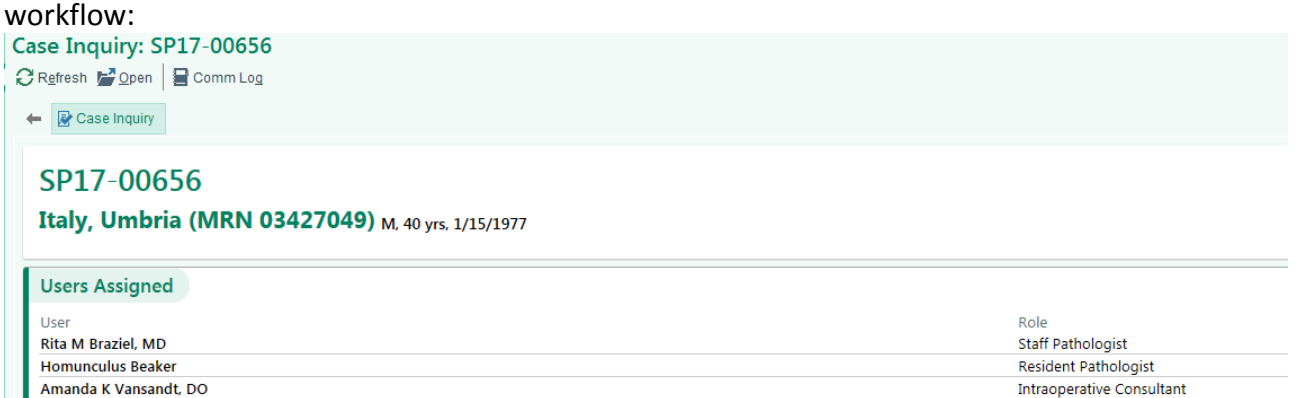

4. The **Specimens** section will show all the various specimens that were part of the case, the source, description, collection date/time and received date/time for each. The snowflake symbol indicates that the sample was sent in as part of a frozen section protocol:

| Spe     | cimens                                                                           |                              |                                  |                            |     |                           |    |
|---------|----------------------------------------------------------------------------------|------------------------------|----------------------------------|----------------------------|-----|---------------------------|----|
| ID<br>A | Protocol<br>FROZEN SECTION PROTOCOL<br>Collection comments: Breast comment       | Source<br>Breast - left      | Description<br>breast mastectomy | Collected<br>11/07/17 1532 | ¥+  | Received<br>11/07/17 1536 | \$ |
| В       | FROZEN SECTION PROTOCOL<br>Collection comments: Breast comment                   | Breast - right               | breast mastectomy                | 11/07/17 1534              | ¥÷  | 11/09/17 1410             | 举  |
| c       | FROZEN SECTION PROTOCOL<br>Collection comments: Stitch markings and other provid | Appendix<br>er communication | appendectomy                     | 11/07/17 1614              | lé→ | 11/07/17 1626             | \$ |

5. The **Tasks** section shows all the blocks and slides that were ordered and created (set up) for the case. The first **specimen** on a case is designated with the letter **A**. The first **block** on that specimen is designated as **A1**. The first **slide** made from that block is designated as **A1-1**. Any notes or flags added to a task would be seen in the columns to the right:

| Tasks |                            |                             |                              |           | Blocks: 3/3 Slides: 9/9 |
|-------|----------------------------|-----------------------------|------------------------------|-----------|-------------------------|
| ID    | Task                       | Ordered                     | Setup                        | Flags     |                         |
| A1    | FS Block                   | 11/07/17 1536 by Jim Beaker | 11/07/17 1537 by Jim Beaker  | Decal     |                         |
| A1-1  | H&E Cryostat section slide | 11/07/17 1536 by Jim Beaker | 11/07/17 1537 by Jim Beaker  | $\square$ |                         |
| A1-2  | H&E Cryostat section slide | 11/07/17 1536 by Jim Beaker | 11/07/17 1537 by Jim Beaker  |           |                         |
| A1-3  | H&E on a FS BLOCK          | 11/07/17 1536 by Jim Beaker | 11/13/17 1526 by Susan Woods |           |                         |
| B1    | FS Block                   | 11/07/17 1626 by Jim Beaker | 11/09/17 1410 by Mary Carr   |           |                         |
| 81-1  | H&E Cryostat section slide | 11/07/17 1626 by Jim Beaker | 11/22/17 1345 by Jill Pinder |           |                         |
| B1-2  | H&E Cryostat section slide | 11/07/17 1626 by Jim Beaker | 11/22/17 1345 by Jill Pinder |           |                         |
| B1-3  | H&E on a FS BLOCK          | 11/07/17 1626 by Jim Beaker | 11/13/17 1526 by Susan Woods |           |                         |
| C1    | FS Block                   | 11/07/17 1626 by Jim Beaker | 11/07/17 1626 by Jim Beaker  |           |                         |
| C1-1  | H&E Cryostat section slide | 11/07/17 1626 by Jim Beaker | 11/07/17 1626 by Jim Beaker  |           |                         |
| C1-2  | H&E Cryostat section slide | 11/07/17 1626 by Jim Beaker | 11/07/17 1626 by Jim Beaker  |           |                         |
| C1-3  | H&E on a FS BLOCK          | 11/07/17 1626 by Jim Beaker | 11/13/17 1526 by Susan Woods |           |                         |

6. The **Case Tracking** section shows all the events tracked by the system. The first part shows everything that has happened on the **case** level:

| case tracking ~   |                        |                                                                                 |                       |                             |
|-------------------|------------------------|---------------------------------------------------------------------------------|-----------------------|-----------------------------|
| 🛱 SP17-00656 Summ | mary ≈                 |                                                                                 |                       |                             |
| 01/02/2018        |                        | Detail                                                                          | User                  | Location                    |
| 1609              | Result Entered         | SURGICAL PATHOLOGY                                                              | Amanda K Vansandt, DO | LAB SURG                    |
| 1608              | Case Assignment Edited | Assigned Amanda K Vansandt, DO (Intraop) Removed Amanda K Vansandt, DO          | Amanda K Vansandt, DO | LAB SURG                    |
|                   |                        | (Intraop)                                                                       |                       |                             |
| 1608              | Result Entered         | SURGICAL PATHOLOGY                                                              | Amanda K Vansandt, DO | LAB SURG                    |
| 1607              | Case Assignment Edited | Assigned Amanda K Vansandt, DO (Intraop) Removed Daniel T Fitzpatrick (Intraop) | Amanda K Vansandt, DO | LAB SURG                    |
| 1607              | Result Entered         | SURGICAL PATHOLOGY                                                              | Amanda K Vansandt, DO | LAB SURG                    |
| 12/11/2017        |                        |                                                                                 |                       |                             |
| 1048              | Result Entered         | SURGICAL PATHOLOGY                                                              | Homunculus Beaker     | LAB SURG                    |
| 12/07/2017        |                        |                                                                                 |                       |                             |
| 1052              | Tracked                | Embedded A, A1, A1-1, A1-2, A1-3, (10 more)                                     | Jennifer Skells       | LAB SURG GENERICWORKSTATION |
| 1014              | Tracked                | Pending C1                                                                      | Jennifer Skells       | LAB SURG GENERICWORKSTATION |
| 1014              | Tracked                | Embedded A, A1, A1-1, A1-2, A1-3, (10 more)                                     | Jennifer Skells       | LAB SURG GENERICWORKSTATION |
| 0930              | Tracked                | Pending A1-3                                                                    | Jennifer Skells       | LAB SURG GENERICWORKSTATION |
| 11/29/2017        |                        |                                                                                 |                       |                             |
| 1558              | Result Entered         | SURGICAL PATHOLOGY                                                              | Susan Woods           | LAB SURG                    |
| 11/22/2017        |                        |                                                                                 |                       |                             |
| 1345              | Tasks Confirmed        | B1-1, B1-2                                                                      | Jill Pinder           | LAB SURG                    |
| 1345              | Received               | Received into SURGICAL PATHOLOGY B1-1, B1-2                                     | Jill Pinder           | LAB SURG                    |
| 11/17/2017        |                        |                                                                                 |                       |                             |
| 1044              | Case Status Advanced   | SURGICAL PATHOLOGY Resident Review Complete                                     | Daniel T Fitzpatrick  | LAB SURG                    |
| 1024              | Result Entered         | SURGICAL PATHOLOGY                                                              | Homunculus Beaker     | LAB SURG                    |
| 11/15/2017        |                        |                                                                                 |                       |                             |
| 1649              | Result Entered         | SURGICAL PATHOLOGY                                                              | Jennifer Skells       | LAB SURG                    |
| 11/13/2017        |                        |                                                                                 |                       |                             |
| 1525              | Tasks Confirmed        | A1-3, B1-3, C1-3                                                                | Susan Woods           | LAB SURG                    |
| 1525              | Received               | Received into SURGICAL PATHOLOGY A1-3, B1-3, C1-3                               | Susan Woods           | LAB SURG                    |
| 1240 - 1249       | Result Entered         | SURGICAL PATHOLOGY                                                              | Angelica Jackman      | LAB SURG                    |
| 1149              | Case Assignment Edited | Assigned Homunculus Beaker (Resident)                                           | Homunculus Beaker     | LAB SURG                    |
| 1021              | Result Entered         | SURGICAL PATHOLOGY                                                              | Angelica Jackman      | LAB SURG                    |
| 11/09/2017        |                        |                                                                                 |                       |                             |
| 1411              | Result Entered         | SURGICAL PATHOLOGY                                                              | Mary Carr             | LAB SURG                    |
| 1410              | Block Confirmed        | B1                                                                              | Mary Carr             | LAB SURG                    |
| 1410              | Tasks Confirmed        | 81                                                                              | Mary Carr             | LAB SURG                    |
| 1410              | Received               | Received into SURGICAL PATHOLOGY B1                                             | Mary Carr             | LAB SURG                    |
| 1410              | Result Entered         | SURGICAL PATHOLOGY                                                              | Mary Carr             | LAB SURG                    |
| 1409              | Block Confirmed        | A1, C1                                                                          | Mary Carr             | LAB SURG                    |
| 1409              | Case Status Advanced   | SURGICAL PATHOLOGY Gross Description Done                                       | Mary Carr             | LAB SURG                    |
| 1409              | Result Entered         | SURGICAL PATHOLOGY                                                              | Mary Carr             | LAB SURG                    |

7. As you scroll down through the Tracking summary you can open up even more detail by clicking into the **specimen** (A, B, C etc.), **block** (A1, B1, C1 etc.) or **slide** (A1-1, A1-2, B1-1 etc.) level of the case:

| case.          |                                                                                                    |                                                                                                    |                    |                              |   |
|----------------|----------------------------------------------------------------------------------------------------|----------------------------------------------------------------------------------------------------|--------------------|------------------------------|---|
| A FROZEN SEC   | CTION PROTOCOL Specimen                                                                                                    | Embedded                                                                                                    | LAB SURG           | 12/07/2017                   | * |
| 12/07/2017     |                                                                                                    | Detail                                                                                                    | User               | Location                     |   |
| 1052           | Tracked                                                                                                    | Embedded                                                                                                    | Jennifer Skells    | LAB SURG GENERICWORKSTATION  |   |
| 1014           | Tracked                                                                                                    | Embedded                                                                                                    | Jennifer Skells    | LAB SURG GENERICWORKSTATION  |   |
| 11/07/2017     |                                                                                                    |                                                                                                    |                    |                              |   |
| 1536           | Protocol Updated                                                                                                    | FROZEN SECTION PROTOCOL                                                                                        | Jim Beaker         | LAB SURG                     |   |
| 1536           | Received                                                                                                    | Received into SURGICAL PATHOLOGY                                                                               | Jim Beaker         | LAB SURG                     |   |
| 1536           | Collection Updated                                                                                                    | Date/Time: 11/7/2017 1532 PST, Dept.: 6A Intra Op, Collector: Daniel O Herzig,<br>Source: Breast - left        | MD, Jim Beaker     | LAB SURG                     |   |
| 1536           | Slide Ordered                                                                                                    |                                                                                                    | Jim Beaker         | LAB SURG                     |   |
| 1536           | Block Ordered                                                                                                    |                                                                                                    | Jim Beaker         | LAB SURG                     |   |
| 1536           | Specimen Created                                                                                                    | From collection record 3550, Date/Time: 11/7/2017 1532 PST, Source: Breast -<br>Description: breast mastectomy | left, Jim Beaker   | LAB SURG                     |   |
| 1534           | Sent To Lab                                                                                                    | HSC-3550                                                                                                    | Amanda Skinner, RN | UHS 6A INTRAOP 1             |   |
| A1 CHUCK       | Block                                                                                                    | Embedded                                                                                                    | LAB SURG           | 12/07/2017                   | * |
| 12/07/2017     |                                                                                                    | Detail                                                                                                    | User               | Location                     |   |
| 1052           | Tracked                                                                                                    | Embedded                                                                                                    | Jennifer Skells    | LAB SURG GENERICWORKSTATION  |   |
| 1014           | Tracked                                                                                                    | Embedded                                                                                                    | Jennifer Skells    | LAB SURG GENERICWORKSTATION  |   |
| 11/09/2017     |                                                                                                    |                                                                                                    |                    |                              |   |
| 1409           | Block Confirmed                                                                                                    |                                                                                                    | Mary Carr          | LAB SURG                     |   |
| 11/07/2017     |                                                                                                    |                                                                                                    |                    |                              |   |
| 1539           | Block Intraop Resulted                                                                                                    |                                                                                                    | Tammy Faye Beaker  | LAB SURG                     |   |
| 1537           | Tasks Confirmed                                                                                                    |                                                                                                    | Jim Beaker         | LAB SURG                     |   |
| 1537           | Received                                                                                                    | Received into SURGICAL PATHOLOGY                                                                               | Jim Beaker         | LAB SURG                     |   |
| 1530           | BIOCK Ordered                                                                                                    |                                                                                                    | Jim Beaker         | LAB SURG                     |   |
| R AI-I H&E Cry | vostat section slide                                                                                                    | Embedded                                                                                                    | LAB SURG           | 12/07/2017                   | ~ |
| 12/07/2017     | The start of the start of the s | Detail                                                                                                    | User               | Location                     |   |
| 1052           | Tracked                                                                                                    | Embedded                                                                                                    | Jenniter Skells    | LAB SURG GENERIC WORKSTATION |   |
| 11/07/2017     | Hacked                                                                                                    | Embedded                                                                                                    | Jennier Skens      | LAB SORG GENERIC WORKSTATION |   |
| 1537           | Tasks Confirmed                                                                                                    |                                                                                                    | Jim Beaker         | LAB SURG                     |   |
| 1537           | Received                                                                                                    | Received into SURGICAL PATHOLOGY                                                                               | Jim Beaker         | LAB SURG                     |   |
| 1536           | Slide Ordered                                                                                                    |                                                                                                    | Jim Beaker         | LAB SURG                     |   |
| ☆ A1-2 H&E Cry | vostat section slide                                                                                                    | Embedded                                                                                                    | LAB SURG           | 12/07/2017                   | * |
| A1-3 H&E on    | a FS BLOCK                                                                                                    | Embedded                                                                                                    | LAB SURG           | 12/07/2017                   | * |
| B FROZEN SEC   | TION PROTOCOL                                                                                                    | Embedded                                                                                                    | LAB SURG           | 12/07/2017                   | * |
| B1 CHUCK       |                                                                                                    | Embedded                                                                                                    | LAB SURG           | 12/07/2017                   | * |
| ℜ B1-1 H&E Cry | vostat section slide                                                                                                    | Embedded                                                                                                    | LAB SURG           | 12/07/2017                   | * |
| ℜ B1-2 H&E Cry | ostat section slide                                                                                                    | Embedded                                                                                                    | LAB SURG           | 12/07/2017                   | * |

8. The **Surgical Pathology** section shows all the results entered in the Amendments (if there were any), Clinical History & Final Diagnosis components as well as the residents, fellow and pathologists who reviewed the case. All of these are identical to what reports to the chart:

| s | URGICAL PATHOLOGY                                                                                                    |
|---|----------------------------------------------------------------------------------------------------|
|   | Amendment 5*                                                                                                    |
|   | Amendment 4*                                                                                                    |
|   | Amendment 3*                                                                                                    |
|   | Amendment 2*                                                                                                    |
|   | Amendment 1*                                                                                                    |
|   | Clinical History<br>The patient is a 34 year old female with a history of Testing diagnosis                                                                                                    |
|   | Final Pathologic Diagnosis<br>Right inguinal lymph node, excisional biopsy:<br>• Diffuse large B-cell lymphoma.                                                                                                    |
|   | Comment: This DLBCL is classified as non-GCB according to the Hans algorithm and does not meet criteria for designation as a Myc/Bcl-2 double expressor (defined immunohistochemically). FISH studies for MYC, BCL2, and BCL6 gene rearrangements are in progress to evaluate whether this represents a "double hit" DLBCL (defined genetically). The diagnosis of "large B-cell lymphoma" was discussed with Dr. Rebecca Harrison on 10/3/17 at 3:30 pm by Dr. Cascio. |
|   | Case seen by:<br>Xiaohua Wang, MD, PhD/Hematopathology Fellow<br>Michael J. Cascio, M.D./Hematopathologist                                                                                                    |
|   | My electronic signature indicates that I have personally reviewed all diagnostic slides, the gross and/or microscopic portion of this report and formulated the final diagnosis.                                                                                                    |

9. In addition this section would show the Synoptic Report (CAP Checklist), the Grossing report, the Intra Op (if a frozen section was sent) and Ancillary Information such as IHC Stains, Microscopic Descriptions and Flow Cytometry results. All of these also report to the chart:

| Synoptic R                                                                                  | eport                                                                                                    |                                                                                       |                                                                                          |                                                                                       |                                                                                          |                                                                                                   |                                                                                                    |
|---------------------------------------------------------------------------------------------|----------------------------------------------------------------------------------------------------|---------------------------------------------------------------------------------------|------------------------------------------------------------------------------------------|---------------------------------------------------------------------------------------|------------------------------------------------------------------------------------------|---------------------------------------------------------------------------------------------------|----------------------------------------------------------------------------------------------------|
| Gross Desc<br>A. Right br<br>Received f                                                     | ription<br>east mass<br>fresh for froz                                                                    | en section I                                                                          | abeled with                                                                              | the patient r                                                                         | name and M                                                                               | RN is a 1.0 x                                                                                     | 1.0 x 0.3 cm fragment of pale-tan lobular fibroadipose tissue submitted entirely for frozen section and                                                                                                    |
| B. Right ax<br>Received i                                                                   | killary lymph<br>in formalin la<br>mension. Th                                                            | nodes<br>beled with t                                                                 | he patient n                                                                             | ame and MF                                                                            | RN is a 3.0 x                                                                            | 3.0 x 2.0 cm                                                                                      | n fragment of yellow-tan lobular fibroadipose tissue. Five lymph nodes are identified, 0.5 to 1.5 cm in<br>e tissue is submitted senarately                                                                                                    |
| B1, two Ln<br>B2, three L<br>B3-5, rema<br>tpw                                              | is<br>∟ns<br>ainder of spe                                                                                | cimen                                                                                 |                                                                                          |                                                                                       | ie remaining                                                                             | , indicate pose                                                                                   |                                                                                                    |
| Frozen Sec                                                                                  | tions/Intra-                                                                                              | Ор                                                                                    |                                                                                          |                                                                                       |                                                                                          |                                                                                                   |                                                                                                    |
| - Benign fi                                                                                 | ibroepithelial                                                                                            | neoplasm                                                                              |                                                                                          |                                                                                       |                                                                                          |                                                                                                   |                                                                                                    |
| Frozen sec<br>and Micha                                                                     | ction diagnos<br>ael Cascio, N                                                                            | is rendered<br>ID - Patholo                                                           | l by Todd P<br>ogist                                                                     | Williams, MI                                                                          | D                                                                                        |                                                                                                   |                                                                                                    |
| Ancillary Ir<br>Analyte spec<br>It has not bee<br>It should not<br>Immunohist<br>and PR imm | nformation<br>affic reagents are<br>en cleared or ap<br>be regarded as<br>tochemical sta<br>nunohistocher | e used in many<br>proved by the<br>investigations<br>tins are perfo<br>nical stains a | y laboratory te<br>US Food and i<br>il or for researce<br>ormed on form<br>tre performed | sts necessary fo<br>Drug Administ<br>ch. This labora<br>nalin-fixed, p<br>with FDA st | or standard med<br>ration (FDA).<br>tory is certified<br>araffin embed<br>atus 510(k) cl | lical care. This t<br>FDA does not r<br>l under the Clini<br>Ided tissue, usi<br>leared kits from | test was developed and its performance characteristics determined by OHSU laboratories.<br>require this test to go through premarket FDA review. This test is used for clinical purposes.<br>ical Laboratory Improvement Amendments (CLIA) as qualified to perform high complexity clinical laboratory testing.)<br>ing a biotin-free protocol (Ventana Ultraview) that includes appropriate positive and negative controls. The ER<br>m Ventana according to manufacturer's instructions, with appropriate controls. OHSU participates in proficiency |
| testing for E<br>IHC Stains                                                                 | ER, PR immur                                                                                              | nohistochem                                                                           | istry. Inadeq                                                                            | uate specimer                                                                         | is are not rep                                                                           | orted.                                                                                            |                                                                                                    |
| Stain                                                                                       |                                                                                                    | Interpretati                                                                          | ion                                                                                      | Com                                                                                   | ment                                                                                     |                                                                                                   |                                                                                                    |
| ADENOVI                                                                                     | RUS                                                                                                    | 3+                                                                                    |                                                                                          |                                                                                       |                                                                                          |                                                                                                   |                                                                                                    |
| BCL2-E17                                                                                    |                                                                                                    | See comm                                                                              | ent                                                                                      |                                                                                       |                                                                                          |                                                                                                   |                                                                                                    |
| CALPONIN                                                                                    | vī                                                                                                    | Positive<br>1+                                                                        |                                                                                          |                                                                                       |                                                                                          |                                                                                                   |                                                                                                    |
| CD10                                                                                        | N                                                                                                    | 1+                                                                                    |                                                                                          |                                                                                       |                                                                                          |                                                                                                   |                                                                                                    |
| CD117 HE                                                                                    | ME                                                                                                    | Positive                                                                              |                                                                                          |                                                                                       |                                                                                          |                                                                                                   |                                                                                                    |
| CD138                                                                                       |                                                                                                    | Reviewed                                                                              |                                                                                          |                                                                                       |                                                                                          |                                                                                                   |                                                                                                    |
| CD163                                                                                       |                                                                                                    | Negative                                                                              |                                                                                          |                                                                                       |                                                                                          |                                                                                                   |                                                                                                    |
| CD19                                                                                        |                                                                                                    | Positive                                                                              |                                                                                          |                                                                                       |                                                                                          |                                                                                                   |                                                                                                    |
| CD20 (PAN                                                                                   | N-B)                                                                                                    | 3+                                                                                    |                                                                                          |                                                                                       |                                                                                          |                                                                                                   |                                                                                                    |
| CD21<br>CD2 (DAN                                                                            | <b>T</b> )                                                                                                | 4+                                                                                    |                                                                                          |                                                                                       |                                                                                          |                                                                                                   |                                                                                                    |
| CD3 (PAN-                                                                                   | -1)                                                                                                    | Fouivocal                                                                             |                                                                                          |                                                                                       |                                                                                          |                                                                                                   |                                                                                                    |
| CD34 (HPC                                                                                   | CA-1)                                                                                                    | Negative                                                                              |                                                                                          |                                                                                       |                                                                                          |                                                                                                   |                                                                                                    |
| CD5                                                                                         |                                                                                                    | 1+                                                                                    |                                                                                          |                                                                                       |                                                                                          |                                                                                                   |                                                                                                    |
| CD68                                                                                        |                                                                                                    | 2+                                                                                    |                                                                                          |                                                                                       |                                                                                          |                                                                                                   |                                                                                                    |
| CKCKT                                                                                       |                                                                                                    | 1+                                                                                    |                                                                                          |                                                                                       |                                                                                          |                                                                                                   |                                                                                                    |
| CMV                                                                                         |                                                                                                    | Negative                                                                              |                                                                                          |                                                                                       |                                                                                          |                                                                                                   |                                                                                                    |
| MICROSCO                                                                                    | JPIC DESCRI                                                                                               | PTION"                                                                                |                                                                                          |                                                                                       |                                                                                          |                                                                                                   |                                                                                                    |
| Flow cyto                                                                                   | metric anali                                                                                              | SULTS                                                                                 |                                                                                          |                                                                                       |                                                                                          |                                                                                                   |                                                                                                    |
| Blasts:                                                                                     | 0% of                                                                                                    | total CD45+                                                                           | - cells                                                                                  |                                                                                       |                                                                                          |                                                                                                   |                                                                                                    |
| Lymphocy                                                                                    | tes: 90% of t                                                                                             | otal CD45+                                                                            | cells                                                                                    |                                                                                       |                                                                                          |                                                                                                   |                                                                                                    |
| B-                                                                                          | cells:                                                                                                    | 32% of ly                                                                             | mphocytes                                                                                | no obcernet                                                                           | options and                                                                              |                                                                                                   | CDP ratio 7 8)                                                                                                    |
| I -I<br>NIL                                                                                 | Cells:<br>Coolle:                                                                                         | 0/% of ly                                                                             | mphocytes,                                                                               | no aberrant                                                                           | antigen exp                                                                              | ression (CD4                                                                                      | COD6 ratio 7.6)                                                                                                    |
| Summary:                                                                                    | Abnorr                                                                                                    | nal B-cell p                                                                          | opulation th                                                                             | at expresses                                                                          | s CD19, vari                                                                             | able CD20, a                                                                                      | and CD22, without clear expression of kappa or lambda light chain, CD5, or CD10.                                                                                                    |
| Antibodies                                                                                  | tested by flo                                                                                             | ow cytometr                                                                           | v:                                                                                       |                                                                                       |                                                                                          |                                                                                                   |                                                                                                    |
| CD1a                                                                                        | CD2                                                                                                    | CD3                                                                                   | CD3                                                                                      | CD4                                                                                   | CD5                                                                                      | CD7                                                                                               | CD8                                                                                                    |
| CD10                                                                                        | CD11b                                                                                                    | CD13                                                                                  | CD14                                                                                     | CD15                                                                                  | CD16                                                                                     | CD19                                                                                              | CD20                                                                                                    |
| CD22                                                                                        | CD23                                                                                                    | CD25                                                                                  | CD33                                                                                     | CD34                                                                                  | CD38                                                                                     | CD41                                                                                              |                                                                                                    |
| 6000                                                                                        | Lambda                                                                                                    | MPO                                                                                   | TAT                                                                                      | CDTT                                                                                  | 00123                                                                                    | CDZ008                                                                                            |                                                                                                    |

10. The **Discrete Results** at the end of the Surgical Pathology section show any values entered in discrete components, most of which do not report out to the chart as they are for internal lab use:

| iscrete Results      |                                  |           |   |   |   |    |   |    |       |
|----------------------|----------------------------------|-----------|---|---|---|----|---|----|-------|
| Component            | Value                            | Units     | 1 | Δ | L | IE | R | PV | Chart |
| FRESH CELL COUNT     | 3.0                              | K/ul      |   |   |   |    |   |    | X     |
| SPECIMEN VOLUME      | 3.0                              | ml        |   |   |   |    |   |    | X     |
| VIABILITY            |                                  | %         |   |   |   |    |   |    | X     |
| KDL TEST ORDERED (1) | FISH Only - Paraffin or<br>Slide | Unstained |   |   |   |    |   |    | X     |
| KDL TEST ORDERED (2) |                                  |           |   |   |   |    |   |    | ×     |
| KDL TEST ORDERED (3) |                                  |           |   |   |   |    |   |    | X     |
| KDL TEST ORDERED (4) |                                  |           |   |   |   |    |   |    | ×     |
| KDL TEST ORDERED (5) |                                  |           |   |   |   |    |   |    | X     |
| CD19                 | Positive                         |           |   |   |   |    |   |    | ×     |
| CD3 (PAN-T)          | Negative                         |           |   |   |   |    |   |    | ×     |
| CD33                 | Equivocal                        |           |   |   |   |    |   |    | ~     |
| CD10                 | 1+                               |           |   |   |   |    |   |    | X     |
|                      |                                  |           |   |   |   |    |   |    |       |

11. To the right of the report summary is a list of any linked orders that relate to the case and a hyperlink to view those results:

| Linked Orders 🖄               |         |  |  |  |  |
|-------------------------------|---------|--|--|--|--|
| Order                         | Туре    |  |  |  |  |
| Malk SEQUENCING               | Related |  |  |  |  |
| 🗑 FISH, MOLECULAR PROBE, FFPE | Related |  |  |  |  |

12. Also to the right of the report summary is a list of all the charges that were compiled and sent on the case:

| SP17 | 7-00 | 882 A |                          |              | Gu  | iara | ntor: PUPLE.LILA | C <b>[2498</b> | 2331  | ~   |
|------|------|-------|--------------------------|--------------|-----|------|------------------|----------------|-------|-----|
|      |      |       |                          | Proposed     |     |      | ,                |                |       |     |
| ID   |      |       | Protocol or Task         | Charges      | Otv |      | Billed Charges   | Otv            | Mod   |     |
| A    |      | 🖳 🖪   | BREAST BIOPSY            | 88305 (CPT®) | 1   |      | 88305 (CPT®)     | 1              | 26.F0 | 1F/ |
|      |      | -• -• |                          | 88305 (CPT®) | 1   |      | 88305 (CPT®)     | 1              |       |     |
| Α    |      |       | BREAST BIOPSY            | 88305 (CPT®) | 1   |      | /                |                |       |     |
|      |      | -•    |                          | ~            |     |      |                  |                |       |     |
|      |      | _     |                          | •            |     |      |                  |                |       |     |
| A1   | ~    | ₽     | CD45 (Flow<br>Billing)   | 88184 (CPT®) | 1   | Ъ+   | 88189 (CPT®)     | 1              | F01FA | 1   |
|      |      |       |                          | 88185 (CPT®) | 1   | >+   | 88184 (CPT®)     | 1              |       |     |
|      |      |       |                          | *            |     |      |                  |                |       |     |
| A1   | ~    | ₽     | Kappa (Flow<br>Billing)  | 88184 (CPT®) | 1   | >+   | 88185 (CPT®)     | 1              |       |     |
|      |      |       | -                        | 88185 (CPT®) | 1   | >+   |                  |                |       |     |
|      |      |       |                          | *            |     |      |                  |                |       |     |
| A1   | ~    | ₽     | Lambda (Flow<br>Billing) | 88184 (CPT®) | 1   | >+   | 88185 (CPT®)     | 1              |       |     |
|      |      |       | 2.                       | 88185 (CPT®) | 1   | Ъ+   |                  |                |       |     |
|      |      |       |                          | *            |     |      |                  |                |       |     |
| A1   | ~    | P     | CD19 (Flow<br>Billing)   | 88184 (CPT®) | 1   | >+   | 88185 (CPT®)     | 1              |       |     |
|      |      |       | 5                        | 88185 (CPT®) | 1   | Ъ+   |                  |                |       |     |
|      |      |       |                          | ~            |     |      |                  |                |       |     |

© 2017 Epic Systems Corporation. All rights reserved. PROPRIETARY INFORMATION - This item and its contents may not be accessed, used, modified, reproduced, performed, displayed, distributed or disclosed unless and only to the extent expressly authorized by an agreement with Epic. This item is a Commercial Item, as that term is defined at 48 C.F.R. Sec. 2.101. It contains trade secrets and commercial information that are confidential, privileged and exempt from disclosure under the Freedom of Information Act and prohibited from disclosure under the Trade Secrets Act. After Visit Summary, Analyst, App Orchard, ASAP, Beaker, BedTime, Bones, Break-the-Glass, Caboodle, Cadence, Canto, Care Everywhere, Charge Router, Chronicles, Clarity, Cogito ergo sum, Cohort, Colleague, Community Connect, Cupid, Epic, EpicCare, EpicCare Link, Epicenter, Epic Earth, EpicLink, EpicWeb, Good Better Best, Grand Central, Haiku, Happy Together, Healthy People, Healthy Planet, Hyperspace, Identity, IntraConnect, Kaleidoscope, Limerick, Lucy, MyChart, OpTime, OutReach, Patients Like Mine, Phoenix, Powered by Epic, Prelude, Radar, RedAlert, Resolute, Revenue Guardian, Rover, SmartForms, Sonnet, Stork, Tapestry, Trove, Welcome, Willow, Wisdom, and With the Patient at the Heart are registered trademarks, trademarks or service marks of Epic Systems Corporation in the United States of America and/or other countries. Other company, product and service names referenced herein may be trademarks or service marks of their respective owners. U.S. and international patents issued and pending.

This guide is based on Epic 2017.